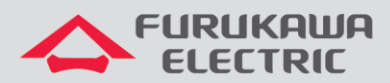

# Atualização de Firmware LightDrive LD3032

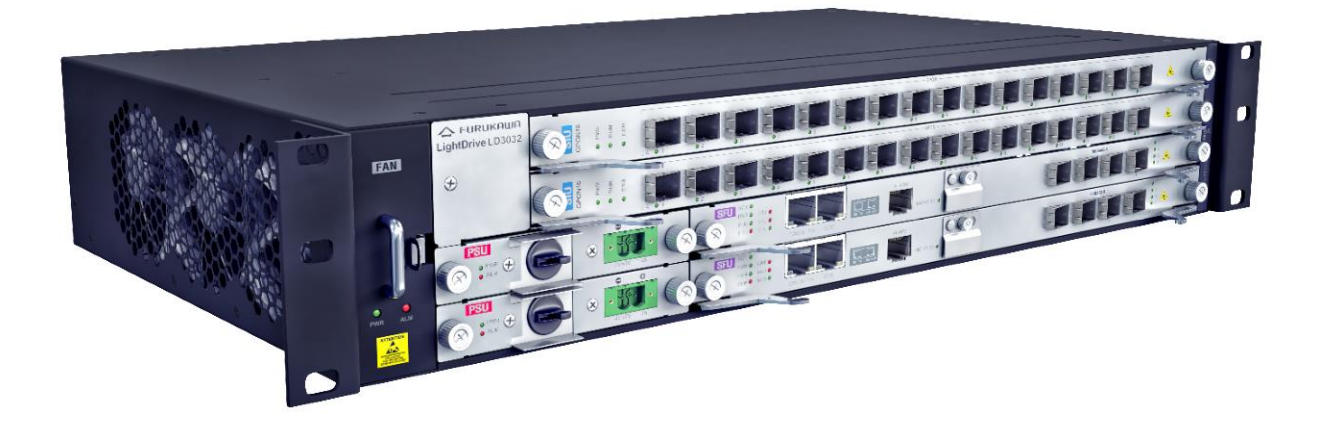

Para Boas Práticas de Instalação Metálica e Óptica, outras Notas Técnicas, Firmwares desse e de outros equipamentos consultar a área de Suporte Técnico no Portal Furukawa, clicando <u>aqui</u>.

#### Compatível com:

| OLTs                 | Firmware |
|----------------------|----------|
| LightDrive<br>LD3032 | 2.0.2    |

#### Importante:

#### A Furukawa recomenda manter o firmware atualizado sempre na última versão disponível.

Antes de iniciar as configurações é importante ter o projeto lógico em mãos. Ele deve ser o guia para que as configurações sejam executadas de maneira planejada, rápida e eficiente. O projeto lógico bem executado garante uma administração da rede tranquila e sem conflitos futuros, maior disponibilidade e confiabilidade além de permitir ampliações e alterações sem imprevistos. O projeto lógico ainda servirá de referência futura e será um auxílio poderoso na busca e solução de problemas de performance, instabilidade ou indisponibilidade de rede.

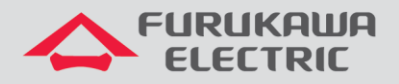

## 1 VERIFICAÇÃO DA VERSÃO DE FIRMWARE

Para verificar a versão de firmware atual da OLT digite o comando show system:

| SWITCH[A] # sh system |     |                                                                          |
|-----------------------|-----|--------------------------------------------------------------------------|
| SysInfo(System        | I I | nformation)                                                              |
| Model Name            |     | LD3032                                                                   |
| Main Memory Size      |     | 2048 MB                                                                  |
| Flash Memory Size     |     | 8 MB(SPANSION 29GL064), 64 MB(SPANSION 29GL512), 64 MB(SPANSION 29GL512) |
| H/W Revision          |     | DS-F6-63G-A1(0)                                                          |
| H/W Address           |     | b8:26:d4:13:fd:cf                                                        |
| Serial Number         | :   | MH1RRWG278A0017                                                          |
| NOS Version           | :   | 2.02 #0048                                                               |
| B/L Version           |     | 01.48.0003                                                               |
| PLD Version           |     | 0x03                                                                     |

Outra forma de consultar a versão de firmware é através do comando show flash:

| SWITCH[A]# sh flash      |           |                |          |            |
|--------------------------|-----------|----------------|----------|------------|
| Flash Information(Bytes) |           |                |          |            |
| Area                     | total     | used(%)        | free     |            |
| OS1(default)(running)    | 67108864  | 32971925       | 34136939 | 2.02 #0048 |
| 052                      | 67108864  | 33498688       | 33610176 | 2.09 #0091 |
| CONFIG                   | 4194304   | 319488         | 3874816  |            |
| Total                    | 138412032 | 66790101( 48%) | 71621931 |            |

A OLT apresenta duas partições de firmware (OS1 e OS2). Isso permite que seja feito um rollback para a versão de firmware anterior caso a versão nova apresente algum comportamento inesperado.

**Default** é a versão de firmware padrão, a qual será carregada toda que vez que se liga o equipamento.

Running é a versão de firmware que está em operação.

## 2 ATUALIZANDO A PLACA DE GERÊNCIA

Para atualizar a placa de gerência siga os passos abaixo.

- Confirme que a OLT tenha comunicação com um servidor TFTP;
- Digite o comando copy tftp os download indicando a partição (OS) de roll-back (que não está em operação;
- Em <u>IP address or name of remote host (TFTP)</u>, indique o endereço do servidor TFTP e em **Download File Name** indique o nome do arquivo do firmware (incluindo a extensão .x);

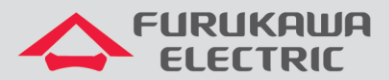

| SWITCH[A] # copy tftp os download os2<br>To exit : press ctrl+c                                                 |
|----------------------------------------------------------------------------------------------------|
| IP address or name of remote host (TFTP): 192.168.100.119<br>Download File Name : OLT-LD3032_SFU.2.09_0091-01.x |
| Now download NOS from 192.168.100.119 via tftp.<br>Downloading file                                             |
|                                                                                                    |
|                                                                                                    |
| ***************************************                                                                         |
| Received 33498688 bytes.                                                                                        |
| Erasing Flash (1/3)                                                                                             |
| Programming NOS (2/3)                                                                                           |
| Verifying NOS (3/3)                                                                                             |
| NOS is successfully upgraded.                                                                                   |

Após receber a confirmação de download do firmware, reinicie a OLT na partição com a versão atualizada.

Conforme imagem abaixo, a OLT perguntará primeiro se deseja salvar a configuração atual do sistema. Confirme com **y**.

Em seguida o equipamento perguntará se deseja reinciar o sistema. Confirme com y.

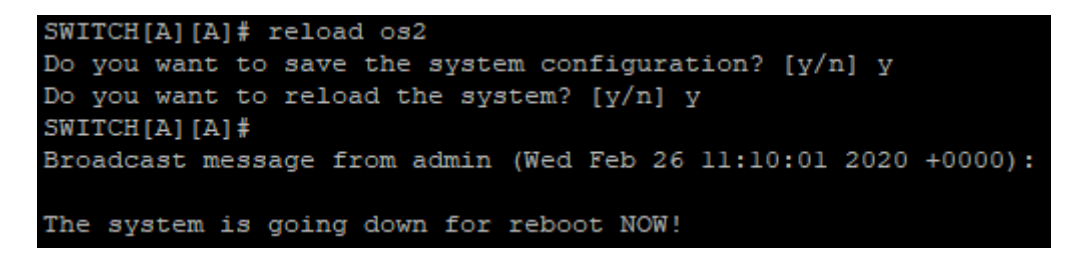

Após a OLT reiniciar, confirme qua o equipamento está operando no firmware atualizado:

| SWITCH[A][A](config)# show flash |           |                |          |            |
|----------------------------------|-----------|----------------|----------|------------|
| Flash Information(Bytes)         |           |                |          |            |
| Area                             | total     | used(%)        | free     |            |
| OS1(default)                     | 67108864  | 32971925       | 34136939 | 2.02 #0048 |
| OS2 (running)                    | 67108864  | 33498688       | 33610176 | 2.09 #0091 |
| CONFIG                           | 4194304   | 323584         | 3870720  |            |
| Total                            | 138412032 | 66794197( 48%) | 71617835 |            |

Após verificar que a rede permanece estável com o novo firmware, altere a partição padrão (**default**) para que, em caso de reboot, a OLT volte a trabalhar com a versão de firmware mais recente:

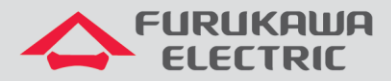

| SWITCH[A][A]# default-os os2<br>SWITCH[A][A]# show flash |           |                |            |            |  |
|----------------------------------------------------------|-----------|----------------|------------|------------|--|
| Flash Information(Bytes)                                 |           |                |            |            |  |
| Area                                                     | total     | used(%)        | free       |            |  |
| OS1                                                      | 67108864  | 32971925       | 34136939   | 2.02 #0048 |  |
| OS2(default)(running)                                    | 67108864  | 33498688       | 33610176   | 2.09 #0091 |  |
| CONFIG                                                   | 4194304   | 323584         | 3870720    |            |  |
| Total                                                    | 138412032 | 66794197( 48%) | ) 71617835 |            |  |

### 3 ATUALIZANDO AS PLACAS DE SERVIÇO

Para atualizar as placas de serviço também é necessário importar o firmware para a OLT seguindo procedimento semelhante ao da placa de gerência.

| SWITCH[A] # copy tftp iu download                          |
|------------------------------------------------------------|
| To exit : press ctrl+c                                     |
|                                                            |
| IP address or name of remote host (TFTP): 192.168.100.119  |
| Download File Name : OLT-LD3000_SIU_GPON16A.2.08_0048-01.x |
|                                                            |
| Now 192.168.100.119 iu download from via tftp.             |
| Downloading file                                           |
|                                                            |
|                                                            |
|                                                            |
| ********                                                   |
| *****                                                      |
| Presived 16664640 bytes                                    |
| Received 10004040 bytes.                                   |
| SWITCH[A]#                                                 |

Baixado o arquivo digite o comando abaixo para atualizar o slot 1. Repita o procedimento para a o slot 2. Note que o comando para atualizar a placa de serviço é feito no **modo de configuração global** (**conf t**) da OLT.

SWITCH[A](config) # slot upgrade iu l

Para verificar o status da atualização digite o comando "show slot nos iu [número da placa]":

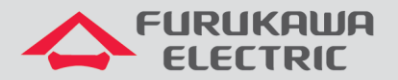

| SWITCH[A](config) # sh slot nos iu l                                                                                                    | SWITCH[A](config) # sh slot nos iu l                                                                                                    |
|----------------------------------------------------------------------------------------------------|----------------------------------------------------------------------------------------------------|
| IU Slot [01] Nos Info                                                                                                    | IU Slot [01] Nos Info                                                                                                    |
| <pre>1. Running Nos Version : 2.02 Revision : 0008 Size : 16768223 Status : Upgrading. Area : OS1 2. Standby Nos Version : - Revision : - Size : 0 Area : OS2</pre> | <pre>1. Running Nos Version : 2.02 Revision : 0008 Size : 16768223 Status : Upgrade Complete. Area : OS1 2. Standby Nos Version : 2.08 Revision : 0048 Size : 16664640 Area : OS2</pre> |

Após atualizar a placa SIU é necessário reiniciar a mesma para que a placa opere no firmware atualizado:

SWITCH[A][A](config) # slot restart iu l

**Obs**: Reiniciar a placa SIU interrompe o serviço da mesma até que se termine o processo de inicialização.

**Nota**: Pode-se também inverter a ordem, atualizar primeiro as placas SIU (sem reiniciá-las) e depois a placa SFU, reiniciando então, todo o sistema uma única vez.